## How to submit an article

As an author, you may submit your article directly on the platform <u>http://sefi2015.sciencesconf.org/</u> after creating an account.

## **Creating an account**

On the SEFI website, click on "Create account" in the left column as shown below circled in orange:

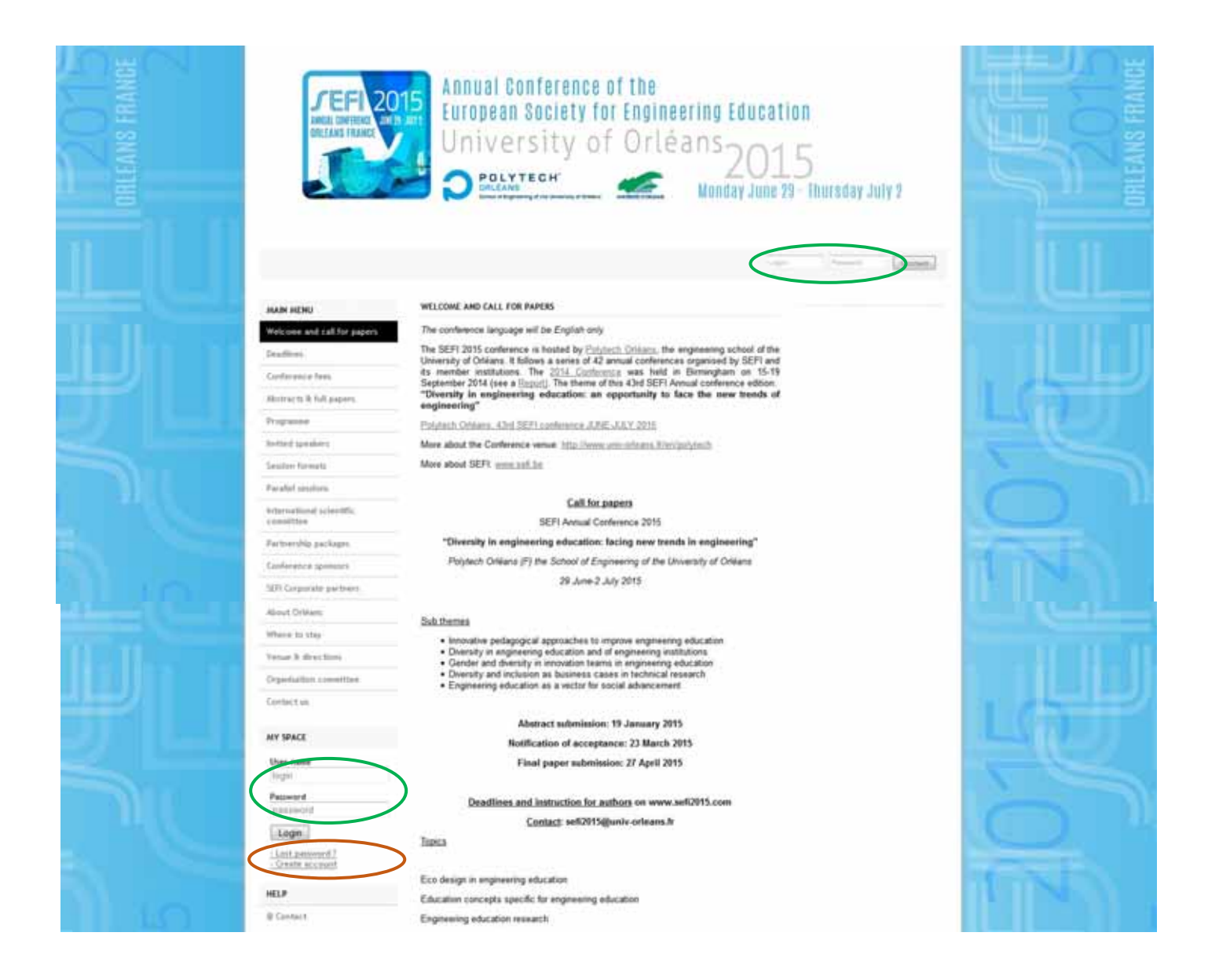

After creating your account, you will receive an e-mail which will allow you to activate your account with the login and password that you have chosen. Once your account is validated, you can connect using your login and password in one of the zones circled in green above.

## Submitting an article in four steps

Once connected, you have access to "Submissions".

Click on "My submissions", then "Submit an abstract"

|                                                                                                    | PEFE 20<br>Instal Line Toxic Line<br>Called Line<br>Called Line | Annual Conference of the<br>European Society for Engineering Education<br>University of Orléans 2015<br>Porveer Monday June 20 - Thursday July 7 |                                                                                                    |
|----------------------------------------------------------------------------------------------------|----------------------------------------------------------------------------------------------------|----------------------------------------------------------------------------------------------------|----------------------------------------------------------------------------------------------------|
| والمسالم المسالي                                                                                                    | MAIN MENU                                                                                                    | SUBHISSIONS - HT SUBHISSIONS                                                                                                    |                                                                                                    |
| A 11 H 1                                                                                                    | thempine and tail for popers                                                                                                    | spring year paper.<br>Modifications of your submittine will be possible with the start of the review process.                                    |                                                                                                    |
|                                                                                                    | Deal-Print.                                                                                                    | New submission                                                                                                    |                                                                                                    |
| Contractor                                                                                                    | California fees                                                                                                    |                                                                                                    | The second second second second second second second second second second second second second second second se |
| and the second second se | Atomacits & full papers                                                                                                    |                                                                                                    |                                                                                                    |
| No. Contraction                                                                                                    | Propinse                                                                                                    | O.Submit an abstract                                                                                                    |                                                                                                    |
|                                                                                                    | indial Series                                                                                                    |                                                                                                    |                                                                                                    |
|                                                                                                    | Service formers                                                                                                    |                                                                                                    |                                                                                                    |

## 1. Fill in the Metadata fields and click on "Next step"

|                     | Watcome and call for papers.                                                                                    |                                                                                                    |  |  |  |  |  |  |
|---------------------|----------------------------------------------------------------------------------------------------|----------------------------------------------------------------------------------------------------|--|--|--|--|--|--|
| 100                 | strict .                                                                                                    | Betalities 2 Action(1) 3 Happ 1 Overnas                                                                                                    |  |  |  |  |  |  |
| Second Second St. 1 | Deadlines                                                                                                    |                                                                                                    |  |  |  |  |  |  |
|                     | Contensis feet                                                                                                  | (* - Respect twitt)                                                                                                    |  |  |  |  |  |  |
|                     | Advances in full papers.                                                                                        | T6+1                                                                                                    |  |  |  |  |  |  |
|                     | Poganie                                                                                                    |                                                                                                    |  |  |  |  |  |  |
| IL COL              | Instead speakers                                                                                                | Type *<br>Choose the type of document you are upticaling                                                                                     |  |  |  |  |  |  |
|                     | Secular Daniels                                                                                                 | fgstor_3228 .                                                                                                    |  |  |  |  |  |  |
| - <u>1</u> -        | Peralist sessore                                                                                                | Topic 1<br>Solid Teams that may apply to your proposal Please note that the operations may re-allocate proposal. For multiple selection that |  |  |  |  |  |  |
|                     | international scientific carvilities                                                                            | down the Chi ar and key when astecting terms Eco denigh m engineering education                                                              |  |  |  |  |  |  |
|                     | Partnerylöji packapes                                                                                           | Education concepts specific for engineering education III<br>Engineering education research                                                  |  |  |  |  |  |  |
|                     | Certainous spentars                                                                                             | Inclusive design in engineering education                                                                                                    |  |  |  |  |  |  |
|                     | SIZE Corporate pertoies                                                                                         | Connect                                                                                                    |  |  |  |  |  |  |
|                     | Attenuit Carlainen                                                                                              |                                                                                                    |  |  |  |  |  |  |
|                     | Where to stay                                                                                                   |                                                                                                    |  |  |  |  |  |  |
|                     | Famar & directions                                                                                              |                                                                                                    |  |  |  |  |  |  |
| A Contraction       | D-pertuiling convertine                                                                                         |                                                                                                    |  |  |  |  |  |  |
|                     | Cartact in                                                                                                    | Next step                                                                                                    |  |  |  |  |  |  |
|                     | NY SPACE                                                                                                    |                                                                                                    |  |  |  |  |  |  |
|                     | the famous                                                                                                    |                                                                                                    |  |  |  |  |  |  |
| A CONTRACTOR        | Separation of the second second second second second second second second second second second second second se |                                                                                                    |  |  |  |  |  |  |
| PA                  | Editorial Management +                                                                                          |                                                                                                    |  |  |  |  |  |  |
|                     |                                                                                                    |                                                                                                    |  |  |  |  |  |  |

2. Fill in the fields for Authors, including affiliations, and click "Next step"

|         | MAIN MENU                          | NEW SUBMISSION                                 |                          |                                            | - H |
|---------|------------------------------------|------------------------------------------------|--------------------------|--------------------------------------------|-----|
|         | Wetcome and call for papers        | 100                                            |                          | 1 m m                                      |     |
|         | 17107                              | 3 Betädda                                      | Z Author(s) 3 Plie(s) 4  | Oversteine                                 |     |
|         | Deadtines.                         |                                                |                          |                                            |     |
|         | Contenence fives                   | You must add all authors individually. To-     |                          |                                            |     |
|         | Abstracts & full papers            | an affiliation" and enter the details of the a | whor's institution(s)    | and an an an an an an an an an an an an an |     |
|         | Programmer                         | Author(s) Add an author (+)                    |                          |                                            |     |
|         | Invited speakers                   | SPEAKER                                        | AUTHOR(S)                | ACTIONS                                    |     |
|         | Sension formets                    | - Christophe LÉGER (1                          | efi2015@univ-orleans.fr) |                                            |     |
| i Li Li | Parallal semipro                   | T T AM at allution.                            |                          | / <b>^</b>                                 |     |
|         | International scientific committee |                                                |                          |                                            |     |
|         | Partsenhip packages                |                                                |                          |                                            |     |
|         | Contenence sporsors                |                                                |                          |                                            |     |
|         | SEFI Corporate pertners            |                                                |                          |                                            |     |
|         | About Orléans                      |                                                |                          |                                            |     |

3. Click "Parcourir" (browse), locate your file and click "Upload". Add supplementary data if desired and click "Next step"

| the second second second second second second second second second second second second second second second se | come and call for papers       |                                            |                                                                   |                                                                                         | 120                        |            |
|----------------------------------------------------------------------------------------------------|--------------------------------|--------------------------------------------|-------------------------------------------------------------------|-----------------------------------------------------------------------------------------|----------------------------|------------|
| 171                                                                                                    | 07                             |                                            | Automatica (2)                                                    | anorg of ment                                                                           | (Depression                |            |
| - Des                                                                                                    | dive                           |                                            |                                                                   |                                                                                         |                            |            |
| Car                                                                                                    | theirense frees                | Abstract                                   |                                                                   |                                                                                         |                            |            |
| A1-                                                                                                    | deacts is full papers          | 102000000000000000000000000000000000000    |                                                                   |                                                                                         |                            |            |
| Dig Dig                                                                                                    | gianne                         | B DEPIDONS ABET                            | wing template to automic your file<br>TRACT_TERRICATE.doc         |                                                                                         |                            |            |
|                                                                                                    | tod speakers.                  | The main file will be                      | automatically converted to pdf.                                   |                                                                                         |                            |            |
| -                                                                                                    | sim formats                    |                                            | Parcourit                                                         | bec                                                                                     |                            |            |
| 1                                                                                                    | allef sectors.                 |                                            |                                                                   |                                                                                         |                            | ACTIONS    |
| and a set                                                                                                    | enational scientific committee | the sta                                    |                                                                   |                                                                                         |                            | - Contra   |
| 74                                                                                                    | transkip packages              |                                            |                                                                   |                                                                                         |                            |            |
| Gar                                                                                                    | therance spensors              | Supplementary da                           | ta .                                                              |                                                                                         |                            |            |
| 507                                                                                                    | 1 Carpanette parlawes.         |                                            |                                                                   |                                                                                         |                            |            |
| Abr                                                                                                    | sul Orldvers                   | You can add supple<br>available from the U | mentary data to your submission<br>WL or embed himl code (eg vide | <ol> <li>You can upload a file directly to<br/>deposited on another platform</li> </ol> | n the platform, intriver a | a document |
| 10                                                                                                    | ere to stay                    | Upp                                        | and file                                                          | Upload Ne from an URL                                                                   | integ                      | prate HTML |
| No.                                                                                                    | say is directors.              |                                            | Paroourir                                                         |                                                                                         |                            | 10         |
| . Og                                                                                                    | pertuation committee           | 1.00                                       | book                                                              | Inport                                                                                  | 5.                         | tegrate    |
| Con                                                                                                    | Kact III.                      |                                            |                                                                   |                                                                                         |                            |            |
|                                                                                                    |                                |                                            |                                                                   |                                                                                         |                            |            |
| MY                                                                                                    | SPACE                          | PLE                                        | TYPE OF THE                                                       | FLE                                                                                     | DESCRIPTION                | ACTIONS    |
| Ma                                                                                                    | System                         | Non-Marc                                   |                                                                   |                                                                                         |                            |            |
| Sub                                                                                                    | employs.                       |                                            |                                                                   |                                                                                         |                            |            |
| Let                                                                                                    | tirtel Henegement +            |                                            |                                                                   | Next step                                                                               |                            |            |
| ALC: NOT                                                                                                    | ting +                         |                                            |                                                                   |                                                                                         |                            |            |

4. Verify the information on the screen which appears ("Overview"). If you need to revise the information, click on the numbered squares at the top. If not, click "Submit".

Your article is submitted. You can find it under "My Space" > "Submissions" on the SEFI homepage and consult its reviews.